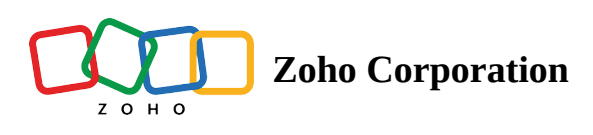

# Contacts

Available in Editions: All Editions

# **Add Contact Details**

Contacts can be added in the following ways:

- 1. Add contacts individually in the **Contacts** module. The details are described below.
- 2. <u>Import contacts</u> from external sources.
- 3. Import contacts from <u>Invoice</u>.

To add a contact:

(i) Permission Required: <u>Contacts</u>

- 1. Select **Contacts** from the **Customers** menu and click **Create**.
- 2. Enter the Last Name.
- 3. Enter an **Email** address.
- 4. Associate the contact with a **<u>Company</u>**.
- 5. Add <u>Address</u>.
- 6. Select a value for **Taxable**:
  - Taxable: A Company Tax should be selected if Taxable is chosen.
  - Non-Taxable: An Exemption Reason should be selected if Non-Taxable is chosen.

These values are configured in Zoho Invoice. Click <u>here</u> for details of Zoho Invoice-FSM integration. These values can also be edited in the FSM application at **Setup** > **Integrations** > **Billing** > **Tax Setting**.

7. Select a **Currency**.

The Currency and Exchange Rate will be displayed only if multiple currencies are enabled.

8. Add any other necessary contact details and click **Save**.

| Create Contact       |                                                                       |         | ×           |
|----------------------|-----------------------------------------------------------------------|---------|-------------|
| Quickly import Cont. | act that are already present in Zoho Invoice by c                     | licking | nere Import |
| Contact Details      |                                                                       |         |             |
| Salutation           | Mr.                                                                   | •       |             |
| First Name           | Edward                                                                |         |             |
| Last Name            | Cormoran                                                              |         |             |
| Email                | edward.cormoran@zylker.com                                            |         |             |
| Phone                | 111-111-1111                                                          |         |             |
| Mobile               | 9102847581                                                            |         |             |
| Company              | Endeavour Inc.                                                        |         |             |
| Currency             | USD                                                                   | •       |             |
| Exchange Rate        | 1.00000000                                                            |         |             |
| Address              |                                                                       |         |             |
| Service Address      | Service Address<br>1339 Knox Hwy 25,<br>Galesburg, Illinois, 61401, × | ¢       |             |
|                      |                                                                       |         | Cancel Save |

(i) The contacts associated with a company should have unique email addresses.

## **Add Contact Address**

To add addresses to a contact, do the following in the *Create/Edit Contact* form:

- 1. Click the Service Address or Billing Address field and click Create New.
- 2. In the Add Address overlay, enter the details.
- 3. Click 🖾 to populate the address geocodes (latitude, longitude). You can also edit the geocodes.
- 4. Enter other necessary details and click **Save**.

#### Add Address

| Address Name | Service Address         |                                 |
|--------------|-------------------------|---------------------------------|
| Street 1     | 2000 Ogden Ave          |                                 |
| Street 2     |                         |                                 |
| City         | Aurora                  |                                 |
| State        | Illinois                |                                 |
| Zip Code     | 60504                   |                                 |
| Country      | United States           |                                 |
| Territory    | Gosford                 | × 😗                             |
| Taxable      | • Taxable 🔾 Non-Taxable |                                 |
| Tax Name     | SalesTax [7%]           | •                               |
| Geo Code     | 41.729558 -88.270374    | R                               |
|              | Map Satellite           | C3<br>+ +<br>Report a map error |
|              |                         | Cancel Save                     |

You can also add additional addresses to a contact from the *Contact Details* page.

To add addresses from the *Contact Details* page:

- 1. Select the **Addresses** tab and click **Create**.
- 2. In the *Add Address* overlay, enter the necessary details and click **Save**.

| CS FSM Customers 〜 Work Order Management 〜           | Dispatch Console Services And Parts | Assets Reports |                        | ô ¢ 🔲              |
|------------------------------------------------------|-------------------------------------|----------------|------------------------|--------------------|
| Contacts  Mr. Edward Cormoran                        |                                     |                |                        |                    |
| 🗹 edward.cormoran@zylker.com  & 111-111-1111 🖕 Danie | el Warne                            |                |                        | Edit V             |
| ▼ CONTACT DETAILS                                    | TIMELINE ADDRESSES NOTES            | RELATED LIST   |                        |                    |
| Email<br>edward.cormoran@zylker.com                  |                                     |                |                        | + Create           |
| Phone<br>111-111-1111                                | Address Name Street 1               | Street 2 City  | State Country          | Zip Code Territory |
| Mobile<br>9930912876                                 | Service Address 2000 Ogden Ave      | — Aurora       | Illinois United States | 60504 Fillmore     |
|                                                      |                                     |                |                        |                    |
| ▼ COMPANY                                            |                                     |                |                        |                    |
| Zylker Inc                                           |                                     |                |                        |                    |
| Website                                              |                                     |                |                        |                    |
| Phone<br>987-654-3210                                |                                     |                |                        |                    |
|                                                      |                                     |                |                        |                    |

Any of these addresses can be <u>assigned</u> as a Service or Billing address of the contact.

## **Delete Contact Address**

You can delete the addresses added to a contact. To delete a contact address:

- 1. Select **Contacts** from the **Customers** menu and select the contact record whose address you want to delete.
- 2. Select the **Addresses** tab.
- 3. Hover over the address and click the **Delete**  $[\overline{m}]$  icon.
- 4. Click **Yes, Delete** in the confirmation message to proceed.

| C FSM Home Customers 〜 Work Order N                                         | Management 🗸 Dispatch Console Services. | And Parts Assets F | Reports ••• |          |               | ⊑† ෯     | Û Û      |
|-----------------------------------------------------------------------------|-----------------------------------------|--------------------|-------------|----------|---------------|----------|----------|
| Contacts → Ms. Lucy Robins<br>■ lucy.robins@zylker.com 、 111-111-1111 W Mar | rianne Sheehan                          |                    |             |          |               | Edit Y   | < >      |
| Details -                                                                   | Timeline Addresses Notes                | Related list       |             |          |               |          |          |
| Email lucy.robins@zylker.com                                                |                                         |                    |             |          |               |          | + Create |
| Mobile 9912830485                                                           | Address Name Street 1                   | Street 2           | City        | State    | Country       | Zip Code | Terri    |
|                                                                             | Business Address 2203 S 15th St         |                    | Springfield | Illinois | United States | 62703    |          |
| Company -                                                                   | Service Address 2935 S 6th St           |                    | Springfield | Illinois | United States | 62703    | Zylk     |
| Address       -                                                             |                                         |                    |             |          |               |          |          |

### (i) Note:

- Deleting an address will not affect any existing records (work orders, service appointments, etc) where this address is used.
- You can delete a contact address only if you have the **Delete** permission for the Contact, and Company modules.

### **Delete Contact Address from Mobile App**

To delete a contact address:

- 1. Open the record and tap the Addresses tab.
- 2. Tap **more options** [:] in the address entry and select **Delete**.

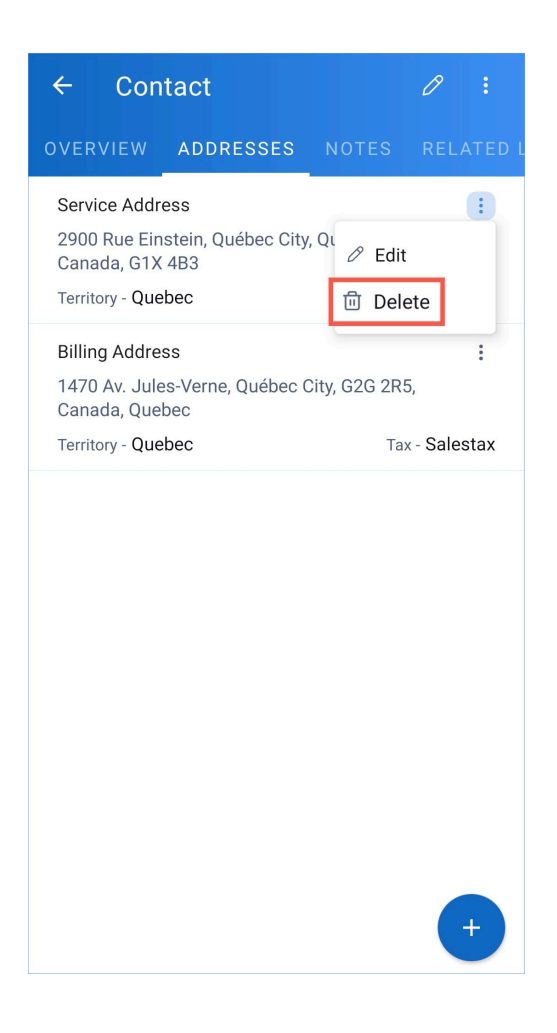

### **Using Contact Addresses**

You can perform the following actions on an address, Service or Billing, in the *Edit Contact* form:

1. **Choose another address** : If there are multiple addresses present, then click the **Choose another** icon [  $\checkmark$  ] to select another address. In the *Select Billing/Service Address* pop-up, select the desired address.

| elect Service Addr | ess                    |          |           |          | ×   |
|--------------------|------------------------|----------|-----------|----------|-----|
| Search Service Add | ress                   |          |           |          |     |
| Name               | Street 1               | Street 2 | City      | State    |     |
| Depot Address      | 708 S 6th St           | -        | Champaign | Illinois |     |
| Billing Address    | 2205 Sangamon Dr #4981 | _        | Champaign | Illinois |     |
| Service Address    | 2000 Ogden Ave         | _        | Aurora    | Illinois |     |
|                    |                        |          |           | 2        | 1 > |
|                    |                        |          |           | ×        | T   |

2. Edit address : After adding an address in the Service/Billing address field, click the Edit icon [

### **Edit Address**

| Address valation |                    |            |     |        |     |
|------------------|--------------------|------------|-----|--------|-----|
| Address relation | Edward Cormoran    |            |     |        |     |
|                  | Contact            |            |     |        |     |
| Address Name     | Service Address    |            |     |        |     |
| Street 1         | 2000 Ogden Ave     |            |     |        |     |
| Street 2         |                    |            |     |        |     |
| City             | Aurora             |            |     |        |     |
| State            | Illinois           |            |     |        |     |
| Zip Code         | 60504              |            |     |        |     |
| Country          | United States      |            |     |        |     |
| Territory        | Gosford            |            | ×   |        |     |
| Taxable          | ● Taxable ○ Non-Ta | axable     |     |        |     |
| Tax Name         | SalesTax [7%]      |            | •   |        |     |
| Geo Code         | 41.729558          | -88.270374 | ER. |        |     |
|                  | Map Satellite      |            |     |        |     |
|                  |                    | •          |     |        |     |
|                  |                    |            |     | Cancel | ive |

3. **Add address** : Multiple addresses can be added to a contact. Click the **Add** icon [+]. In the *Add Address* overlay, enter the details and click **Save**.

### **Delete Contacts**

Contacts can be deleted either from the list view page or the contact details page. Contacts associated with active Requests, Estimates, Work Orders, or Appointments can not be deleted.

To delete contacts from the list view:

- 1. Select the **Contacts** module and select the checkboxes of the contacts you want to delete.
- 2. Click **Delete**.

| ය <b>ි FSM</b>                                  | Customers 🗸 | Work | Order Management 🗸 | Dispatcher Console        | Service and Parts | Assets •••  |                     |                 | ¢       | ¢      |      |
|-------------------------------------------------|-------------|------|--------------------|---------------------------|-------------------|-------------|---------------------|-----------------|---------|--------|------|
| < Filter Contac                                 | cts         |      | Delete 2 Records S | elected Clear Selection   |                   |             |                     |                 |         |        |      |
| Q Search by Co                                  | intacts     |      | FULL NAME          | EMAIL                     | PHONE             | CONTACT OWN | IER BILLING ADDRESS | SERVICE ADDRESS |         |        | +    |
| First Name                                      |             |      | Foller Donette     | foller-donette@in.com     |                   |             |                     |                 |         |        |      |
| <ul><li>Last Name</li><li>Company Nam</li></ul> | e           |      | Mitsue Tollner     | tollner-morlong@gmail.con | n                 |             |                     |                 |         |        |      |
| Phone                                           |             |      |                    |                           |                   |             |                     |                 |         |        |      |
| I I Mohilo                                      |             |      |                    |                           |                   |             |                     | < 1 > 10 Re     | cords p | er pag | ;e • |

3. Click **Delete** in the confirmation message.

| রে FSM Customers ৵   | Work Order Management 🗸 | Dispatcher Console             | Service and Parts | Assets | ***  |                 |                 | ô ¢         |      |
|----------------------|-------------------------|--------------------------------|-------------------|--------|------|-----------------|-----------------|-------------|------|
| < Filter Contacts    | Delete 2 Records S      | elec<br>Are you sure to delete | ?                 | ×      |      |                 |                 |             |      |
| Q Search by Contacts | FULL NAME               | EM                             | Delete            | Cancel | WNER | BILLING ADDRESS | SERVICE ADDRESS |             | +    |
| First Name           | Foller Donette          | fol                            |                   | _      | n    |                 |                 |             |      |
| Company Name         | Mitsue Tollner          | tollner-morlong@gmail.com      |                   |        |      |                 |                 |             |      |
| Phone Mobile         |                         |                                |                   |        |      |                 |                 |             |      |
|                      |                         |                                |                   |        |      |                 | < 1 > 10 Rec    | ords per pa | ge 🔹 |

If there are contacts which are associated with active Requests, Estimates, Work Orders, or Appointments, then they cannot be deleted. The outcome of the deletion will be displayed (see the screenshot below).

| Costomers V                | Work Order Manage | ment 🗸 Dispatcher Console Se                                                      | rvice and Parts Assets •••                |                | ම ද                  |        |
|----------------------------|-------------------|-----------------------------------------------------------------------------------|-------------------------------------------|----------------|----------------------|--------|
| < Filter Contacts          | Delete            | Cannot delete some records                                                        |                                           |                |                      |        |
|                            |                   | Record Name                                                                       | Status                                    |                |                      |        |
| Q Search by Contacts       | FULL NAME         | Donette Foller                                                                    | Deleted                                   | ILLING ADDRESS | SERVICE ADDRESS      | +      |
| First Name                 | Mitsue Toll       | Mitsue Tollner                                                                    | Unable to delete                          |                |                      |        |
| Last Name     Company Name | Donette Fo        | Failed records are associated with some r<br>(Requests/Estimates/WorkOrders/Appoi | ecords.<br>ntments)                       |                |                      |        |
| Phone                      |                   | Please check the related list section in the<br>associated.                       | edetails page to view the list of records |                |                      |        |
| Mahila                     |                   |                                                                                   | Ok                                        |                | < 1 > 10 Records per | bage 🔻 |

To delete a contact from its details page:

- 1. Select the **Contacts** module and click the contact record you want to delete.
- 2. Click **Delete**.
- 3. Click **Delete** in the confirmation message.

If there are contacts which are associated with active Requests, Estimates, Work Orders, or Appointments, then they cannot be deleted. The outcome of the deletion will be displayed (see the screenshot below).

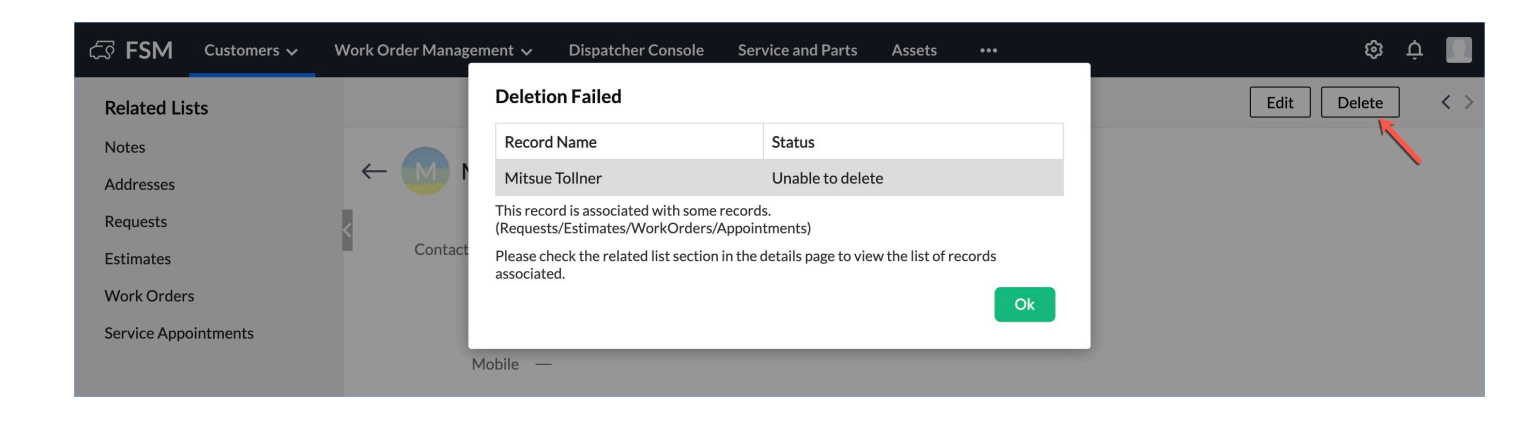

**Note**: Deleted contacts cannot be recovered.

# **Add Contact from Mobile App**

To create a contact:

1. Select **Contacts**, in the left menu.

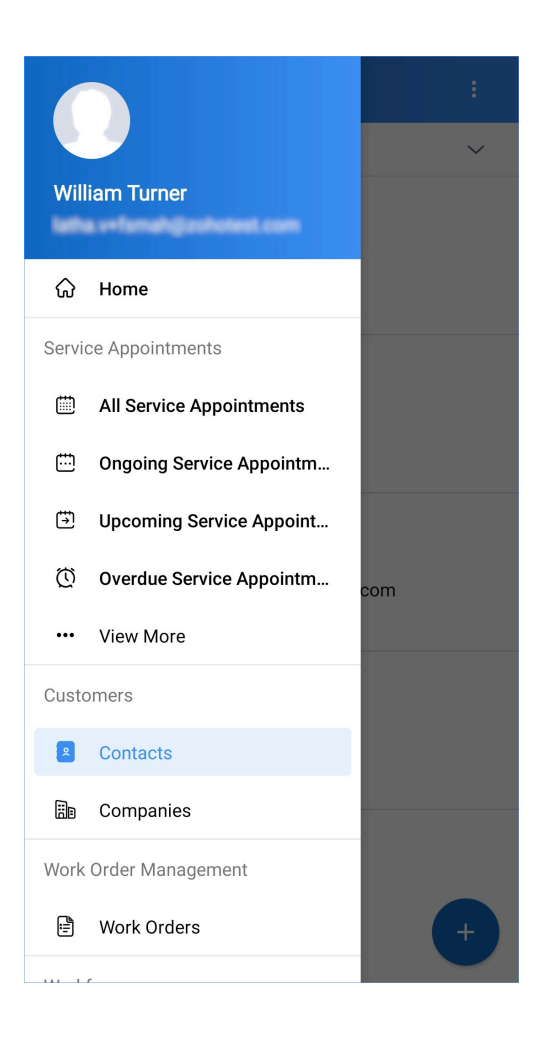

2. In the *Contacts* screen, tap the add [+] icon.

| $\equiv$ Contacts :                |
|------------------------------------|
| All Contacts 🗸                     |
| Dr. James Evans                    |
| & Phone - 333-333-3333             |
| 🖾 Email - james.evans@zylker.com   |
| 🕞 Company - ABC Corp. LLC          |
| Ms. Lucy Robins                    |
| S Phone - 222-222-2222             |
| Email - lucy.robins@zylker.com     |
| 🕞 Company - ABC Corp. LLC          |
| Mr. Edward Cormoran                |
| & Phone - 111-111-1111             |
| Email - edward.cormoran@zylker.com |
| ि Company - ABC Corp. LLC          |
| Bret Lee                           |
| 🗞 Phone                            |
| 🖾 Email - bret.lee@zylker.com      |
| 🕞 Company                          |
|                                    |
| +                                  |

3. In the *Create Contact* page, enter the necessary details and click **Save**.

| ← Create        | Contact                                                     | Save |
|-----------------|-------------------------------------------------------------|------|
| Contact Details |                                                             |      |
| Salutation      | Ms.                                                         | ~    |
| First Name      | Sandra                                                      |      |
| * Last Name     | Mendes                                                      |      |
| * Email         | sandra.m@zylker.com                                         |      |
| Phone           | 555-555-5555                                                |      |
| Mobile          | 9764135482                                                  |      |
| Company         | ABC Corp. LLC                                               | >    |
| * Currency      | USD                                                         | ~    |
| * Exchange Rate | 1.00000000                                                  |      |
| Address         |                                                             |      |
| Service Address | Service Address, 939 N                                      | >    |
|                 | Ashland Ave, Chicago,<br>Illinois, United States ,<br>60622 | :    |
| Billing Address | Billing Address, 901 1st St,                                | >    |
|                 | States , 61241                                              | :    |
| Тах             |                                                             |      |
| * Taxable       | Taxable                                                     | ~    |

- In the lookup fields, you can do an <u>advanced search</u>.
- In the address fields, you can <u>add</u> addresses.
- The Currency and Exchange Rate will be displayed only if <u>multiple currencies</u> are enabled.

The created contact can be edited. To edit a contact:

- 1. Click the **Edit** [ **/**] icon on the top right side.
- 2. Make the necessary changes and click **Save**.

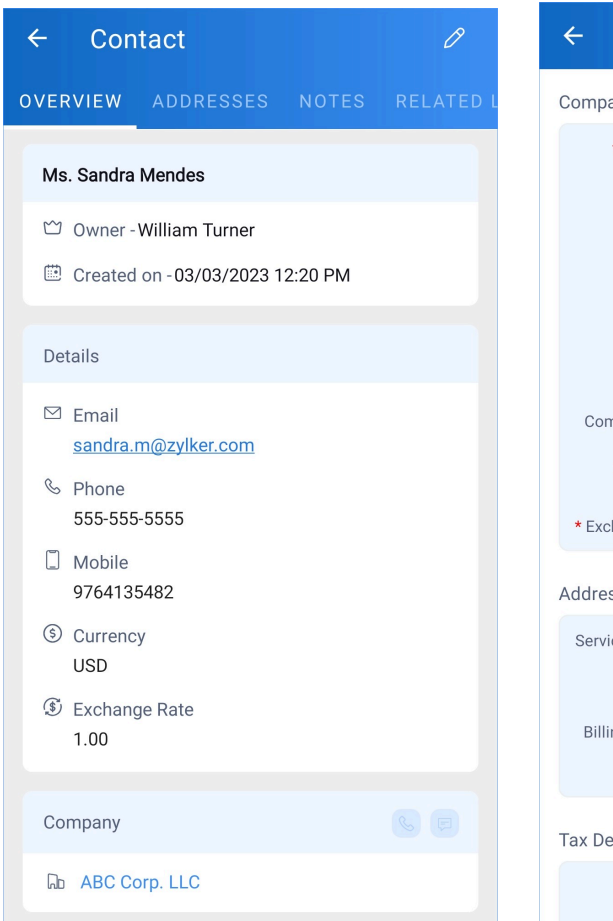

| ← Edit Co         | mpany                                                    | Save   |
|-------------------|----------------------------------------------------------|--------|
| Company Details   |                                                          |        |
| * Company<br>Name | Zenith Pvt Ltd                                           |        |
| Website           |                                                          |        |
| Email             |                                                          |        |
| Phone             | 888-888-8888                                             |        |
| Mobile            | 9764108234                                               |        |
| Company Type      | Customer                                                 | $\sim$ |
| * Currency        | USD                                                      | $\sim$ |
| * Exchange Rate   | 1                                                        |        |
| Address           |                                                          |        |
| Service Address   | Service Address, 901 1st St,                             | >      |
|                   | States, 61241                                            | :      |
| Billing Address   | Service Address, 901 1st St,<br>Colona, Illinois, United | >      |
|                   | States, 61241                                            | :      |
| Tax Details       |                                                          |        |
| * Taxable         | Taxable                                                  | ~      |

You can also add addresses, and notes.